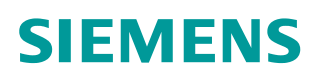

\*\*

操作指南•03月/2016年

# S120 故障及报警信息的读取

S120, Fault, Alarm, Read

http://support.automation.siemens.com/CN/view/zh/109483380

Unrestricted

Copyright © Siemens AG Copyright year All rights reserved

# 目录

| 1 | 概述      |                           |   |
|---|---------|---------------------------|---|
| 2 | 故障及报警查看 |                           | 3 |
|   | 2.1     | 通过 Web 网页方法查看 S120 诊断信息   | 3 |
|   | 2.2     | 通过 Starter 软件查看 S120 诊断信息 | 4 |
| 3 | 故障信息说明  |                           | 6 |
|   | 3.1     | 概述                        | 6 |
|   | 3.2     | 故障/报警信息说明                 | 6 |

# 1 概述

SINAMICS S120 驱动控制器,当出现故障或者报警(如通讯,过电流等)时, 会造成系统停机或不能正常工作。维护及操作人员可通过查看 S120 的故障及报 警信息,找到故障原因,进行故障的处理。

本文描述了 S120 报警及故障信息的几种查找方法,使用的调试软件为 Starter 4.4.1.0, S120 CF 卡的固件版本为 4.7.0.12

## 2 故障及报警查看

#### 2.1 通过 Web 网页方法查看 S120 诊断信息

实现这一功能的要求是: CF 卡固件版本要求在 4.6 及以上,同时 PC 机通过以 太网与 CU320-2 或者 CU310-2 的 X127 编程调试口连接。访问 S120 Web 服务 器可以使用标准的 Web 浏览器,如 IE 等。查看故障及故障信息的操作步骤如表 2-1 所示。

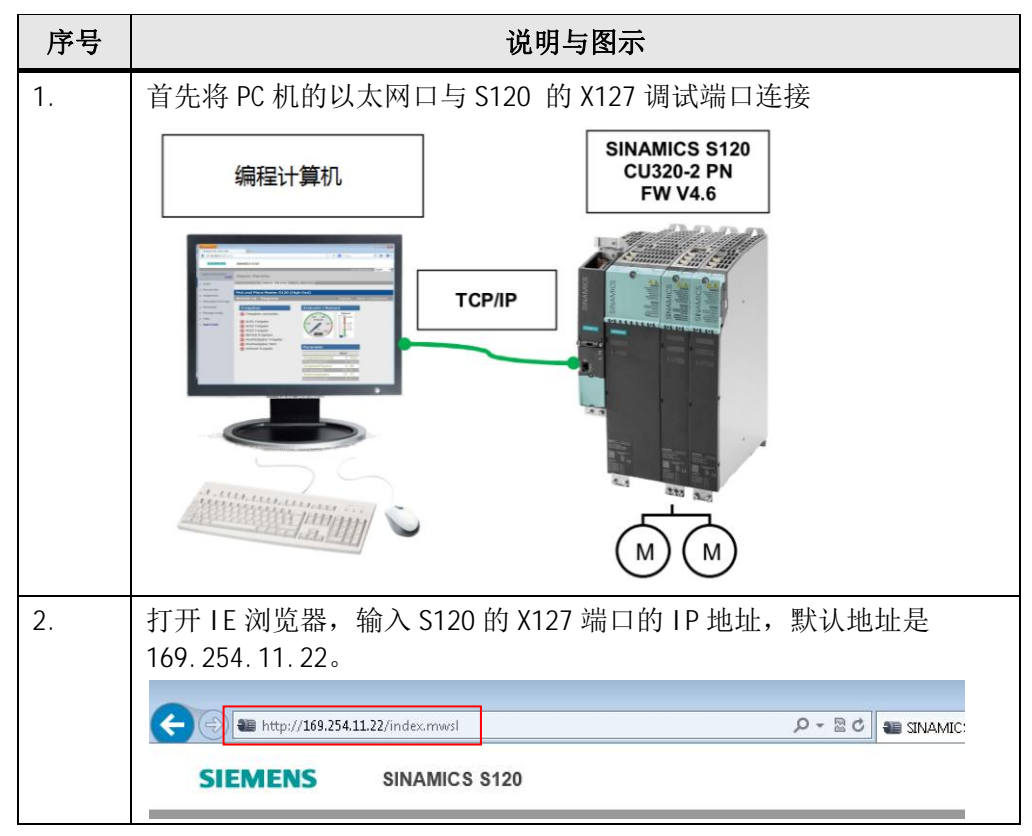

| ъ-п        |                                             | \ዾn□ 느 ਯ →                                                                                                    |
|------------|---------------------------------------------|----------------------------------------------------------------------------------------------------|
| <b>予</b> 号 |                                             | 说明与图示                                                                                                    |
| 3.         | 输入用户名及密码<br>Login 按钮,输入                     | 马(默认用户名为" SINAMICS" ,密码为空)后点击<br>、时需注意大写。                                                                                                    |
|            | (-) 📾 http://169.254.                       | 11.22/index.mwsl                                                                                                    |
|            | SIEMENS                                     | SINAMICS S120                                                                                                    |
|            | Username Login                              | Home                                                                                                    |
|            | Home                                        |                                                                                                    |
|            | Device Info                                 | Drivesystem: SINAMICS S120<br>Control unit: CU310-2 PN                                                                                                    |
| 4.         | 」<br>点击左侧标签界□<br>査看当前系统的さ<br>SIEMENS        | 由中的 Messages and Logs,在 Alarms drive 中可以<br>文障和报警信息<br>SINAMICS \$120                                                                                                    |
|            |                                             | 09.01.2000 11:07:06 Chinese 🗸                                                                                                    |
|            | Logged in: SINAMICS                         | Messages and Logs - Alarms drive                                                                                                    |
|            | ▶ Home                                      | Diagbuffer Alarms drive                                                                                                    |
|            | Device Info                                 | Reset alarms                                                                                                    |
|            | Diagnostics                                 | Time     ▼▲     Type ▼▲     Drive-Object ▼▲     Alarm     ▼▲     Component ▼▲                                                                                                    |
|            | Diagnostics                                 | 09.01.2000 11:01:13.840 F SERVO_02 7860: 外部故障 1 (0)                                                                                                    |
|            | <ul> <li>Messages and Logs</li> </ul>       | us.ut.2000 11.01.10.s20 A SERVO_02 1030.外函报告1(0)                                                                                                    |
|            | ・ Parameter<br>た Di agbuffar 由              | 可以本手至纮的壮陪压由信自                                                                                                    |
| 5.         | 住 DI AGDUITEL 中                             | 可以宣有杀统的政障历史信息                                                                                                    |
|            | Home     Diagbuffer                         | Alarms drīve                                                                                                    |
|            | Device Info                                 | ▼▲         Time         ▼▲         Date         ¥         Event           11:20:37.55         09:01:00         Fault DO 2: Fault number 7860, fault value 0x0                     |
|            | Diagnostics     2     3                     | 11:20.05.44         09.01.00         Fault DO 2: Fault number 7860, fault value 0x0           11:01:13.84         09.01.00         Fault DO 2: Fault number 7860, fault value 0x0 |
|            | Messages and Logs     4     Parameter     5 | 08.56.17.76 09.01.00 Fault DO 2. Fault number 7880, fault value 0x0<br>07.52.37.84 09.01.00 Fault DO 2. Fault number 7963, fault value 0x100                                      |
| 1          | 3                                           |                                                                                                    |

表 2-1 通过 Web 网页查看故障及故障信息

## 2.2 通过 Starter 软件查看 S120 诊断信息

通过 Starter 软件在线 S120 设备的具体方法请参考下面的视频链接:

http://www.ad.siemens.com.cn/Service/elearning/cn/Course.aspx?CourseID=1 121

查看故障及报警的操作步骤如表 2-2 所示:

Copyright © Siemens AG Copyright year All rights reserved

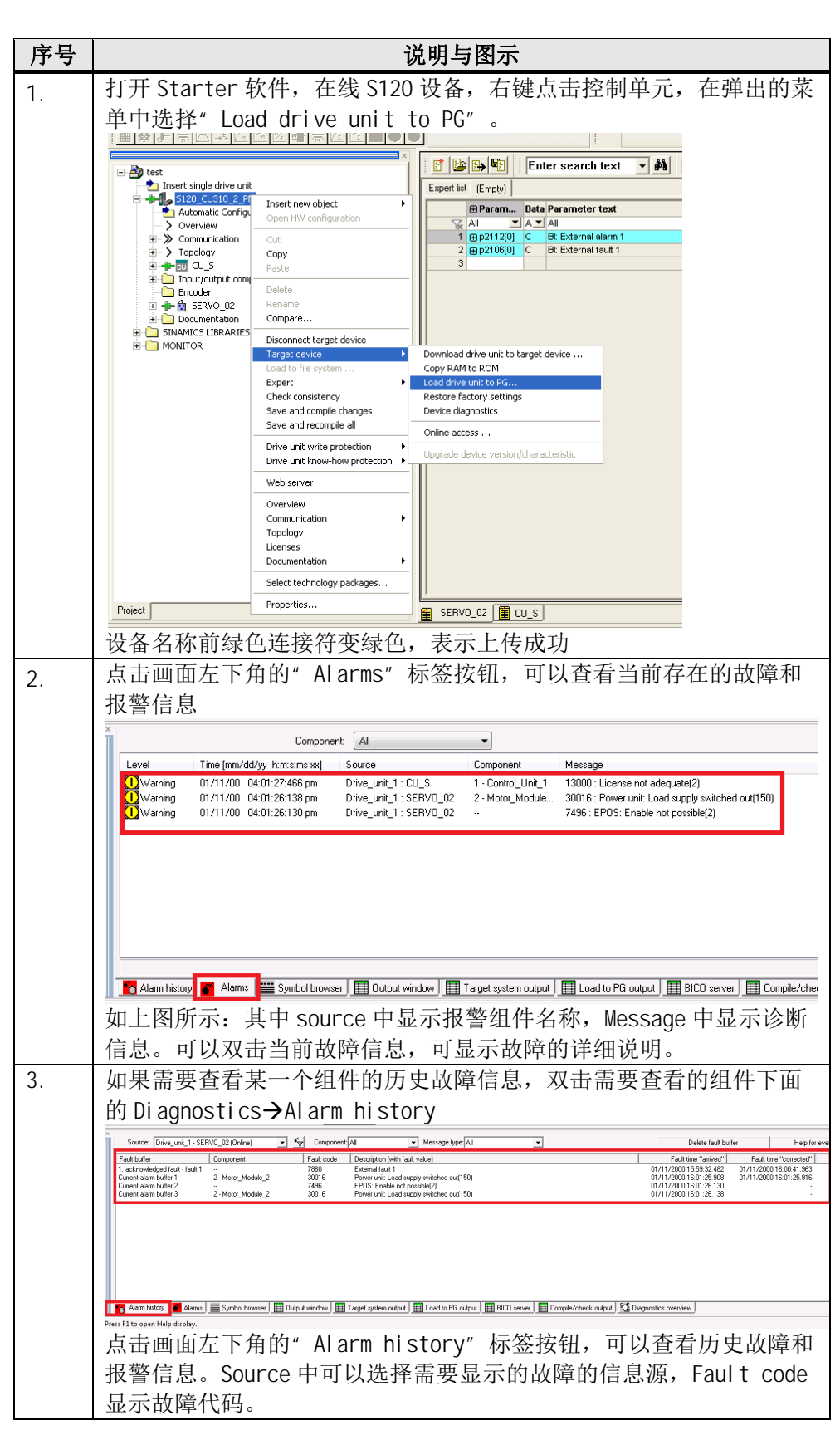

表 2-2 通过 Starter 软件查看故障及报警

## 故障信息说明

#### 3.1 概述

3

如果设备工作异常,则驱动器会发出相应的故障或报警,可根据驱动器报出的故障或报警代码来确定故障原因及解决方法。

当 S120 故障出现故障时会发生下述事件:

- 触发相应的故障反应
- 状态信号 ZSW1.3 置位
- 故障记录在故障缓冲器中

可通过下述方式排除故障:

- 清除故障
- 应答故障

当出现报警时会发生下述事件:

- 状态信号 ZSW1.7 置位
- 报警记录在报警缓冲器中

可通过下述方式排除报警:

- 报警会自行应答
- 即当原因不再存在时,就会自行复位

#### 3.2 故障/报警信息说明

S120 的故障及报警的详细说明可参见 S120 参数手册,下载链接如下:

https://support.industry.siemens.com/cs/us/en/view/99682911/zh

对于每一个故障/报警可通过双击 Starter 中的故障信息解释,在出现的帮助画面 中或在 S120 的参数手册中进行查询,通常故障/报警信息包含图 3-1 中的内容。

| Axxxxx (F, N) 故障 | 章位置(可选):名称                                                                     |
|------------------|--------------------------------------------------------------------------------|
| 信息值:             | 组件号: %1, 故障原因: %2                                                              |
| 驱动对象:            | 列举信息所在的驱动对象。                                                                   |
| 反应:              | 无                                                                              |
| 应答:              | 无                                                                              |
| 原因:              | 说明可能有哪些原因引发了故障/报警。                                                             |
|                  | 故障值 (r0949, 数值表示方式):或者报警值 (r2124, 数值表示方式):(可选)<br>关于故障或者报警值的信息(可选)。            |
| 排除方法:            | 说明可以采取哪些方法排除故障 / 报警。                                                           |
| 当信息类型为 F 时的反应:   | 调节型电源: OFF2 (OFF1, 无 )<br>伺服: 无 (OFF1, OFF2, OFF3)<br>矢量: 无 (OFF1, OFF2, OFF3) |
| 当信息类型为 F 时的应答:   | 立即 (上电)                                                                        |
| 当信息类型为 N 时的反应:   | 无                                                                              |
| 当信息类型为 N 时的应答:   | 无                                                                              |

图 3-1 报警/故障信息内容

报警/故障信息内容主要包含以下几部分:

(1) 故障/报警说明

Copyright © Siemens AG Copyright year All rights reserved Axxxxx: 表示报警 xxxxx

Axxxxx (F, N): 表示报警 xxxxx(信息类型可以改为 F 或者 N)

Fxxxx: 表示故障 xxxxx

Fxxxxx (A, N): 表示故障 xxxxx(信息类型可以改为 A 或者 N)

括号内的可选内容用于说明该信息的类型是否可以改变,可以通过参数(p2118, p2119)设置信息类型。

注意:

A 表示"报警" (英文"Alarm")

F 表示"故障" (英文"Fault")

N 表示"没有信息" 或者"内部信息"

(2) 反应:默认故障反应(故障反应可设置)

表示当出现此故障/报警时的响应,如 OFF1,OFF2...

括号内的可选内容用来说明默认故障反应是否可以改变、可以通过参数设置哪些 故障反应 (p2100, p2101)。

(3) 应答

说明排除故障后的默认应答方式。

括号内的可选内容用来说明默认应答是否可以改变、可以通过参数(p2126, p2127)设置。

(4) 原因

说明可能有哪些原因引发了故障或者报警。

(5) 处理

说明排除现有故障或者报警的方法。

示例:

以故障信息 F07900 为例,在 S120 参数手册中查找到的故障说明如图 3-2 所示:

| 驱动: 电机堵转 / 转速环到达挡块                                                                                                    |
|----------------------------------------------------------------------------------------------------|
|                                                                                                    |
| SERVO, SERVO_AC, SERVO_I_AC                                                                                                    |
| OFF2 (OFF1, OFF3, STOP1, STOP2, 无)                                                                                                    |
| 立即                                                                                                    |
| 电机长时间以转矩极限值工作,超出了 p2177 中设置的时间,低于 p2175 中设置的转速阈值。<br>如果转速实际值振荡,并且转速环输出端始终暂时达到挡块,则也会触发该信息。<br>参见: p2175, p2177(电机堵转延时)                                                                                                    |
| <ul> <li>- 检查电机是否能自由运动。</li> <li>- 检查生效的转矩极限 (r1538, r1539).</li> <li>- 检查信息 "电机堵转"的参数,必要时修改参数 (p2175, p2177)。</li> <li>- 检查宫实际值取反 (p0410)。</li> <li>- 检查电机编码器连接。</li> <li>- 检查编码器线数 (p0408)。</li> <li>- 在无编码器的伺服运行以及电机功率较小时 (&lt; 300 W),提高脉冲频率 (p1800)。</li> <li>- 在取消选择了功能模块 "简单定位器" (EPOS)后,在电动方式 (p1528)和再生方式 (p1529)下检查转矩极限并重新进行调整。</li> </ul> |
| -                                                                                                    |

图 3-2 F07900 故障解释

(1) F07900 的故障类型

故障类型默认为"故障",可以通过设置参数(p2118, p2119)修改为"N"或"A"。

(2) F07900的故障反应

默认故障反应为 OFF2,可以通过设置参数(p2100, p2101)修改为" OFF1", " OFF3"," STOP1"," STOP2","无"。

(3) F07900 的故障应答

默认的故障应答方式是"立即",即可通过 p3981 或 p2103(p2104,p2105)或 PROFIBUS 控制信号(STW1.7)来进行某个驱动故障的应答。也可以通过 p2102 来应答所有的驱动故障。

(4) F07900的故障原因及处理

故障的原因及处理方法参见图 3-2 中的说明。

如果通过双击 Starter 软件中的故障/报警信息,可打开 Starter 软件"帮助"中的故障/报警的详细说明(英文),如图 3-3 所示。

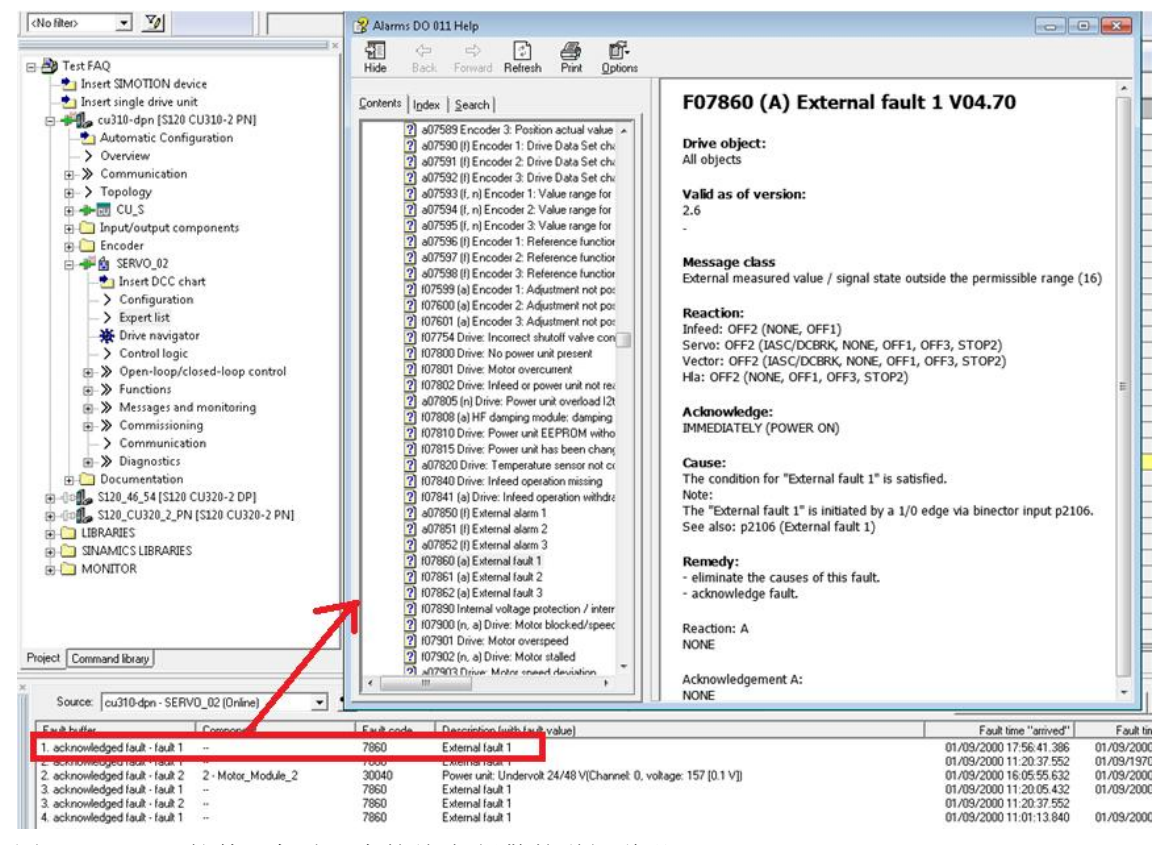

图 3-3 Starter 软件"帮助"中的故障/报警的详细说明